## **● bit**warden ヘルプセンターの記事

管理者コンソール > 組織の基本

グループ

ヘルプセンターで表示: https://bitwarden.com/help/about-groups/

# **D** bit warden

## グループ

### グループとは何ですか?

グループは個々のメンバーを関連付け、特定のコレクションへのアクセスと権限を割り当てるためのスケーラブルな方法を提供します。 新しいメンバーをオンボーディングするときは、自動的にそのグループの設定された権限を継承するように、 彼らをグループに追加してください。

#### (i) Note

グループは、チームスターター、チーム、およびエンタープライズ組織で利用できます。

### グループを使用して

組織は、個々のメンバーではなくメンバー グループに基づいてコレクションへのアクセスを指定できます。グループ-コレクションの関連付けは、リソースの共有に対する深いレベルのアクセス制御とスケーラビリティを提供します。一般的なグループ-コレクションの方法論の一つは、例えば、**部門別のグループ**と機<mark>能別のコレクション</mark>を作成することです。

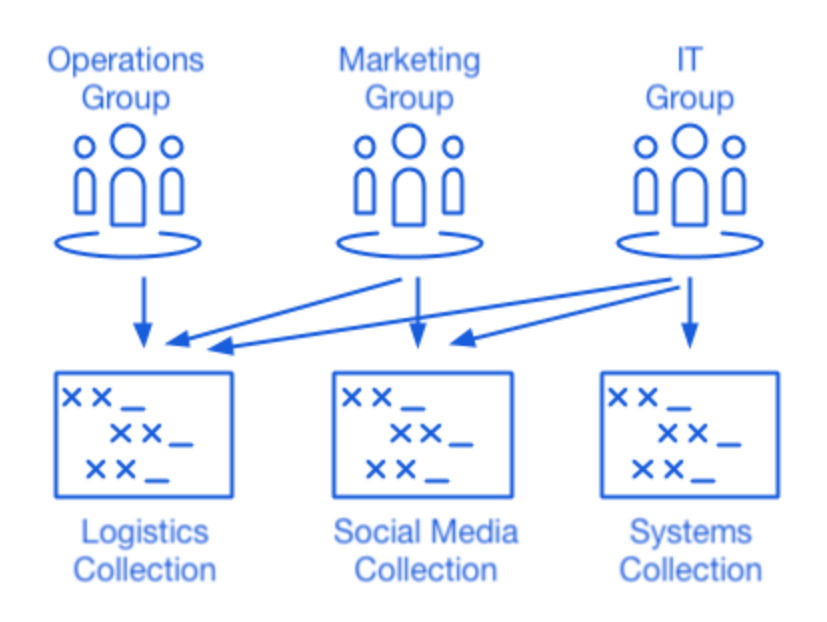

Using Collections with Groups

他の一般的な方法論には、ベンダーまたはシステムによるコレクション(例えば、 エンジニアリンググループのメンバーはAWSクレデンシャルコレクションに割り当てられます)や地域別のグループ(例えば、 メンバーはUS従業員グループまたはUK従業員グループに割り当てられます)があります。

## グループを作成する

組織管理者 (またはそれ以上)とプロバイダー ユーザーは、グループを作成および管理できます。グループを作成する:

1. Bitwardenのウェブアプリにログインし、製品スイッチャーを使用して管理者コンソールを開きます(闘):

## **D** bitwarden

| Password Manager                                                       | All vaults                                                                                                    |      |                                    | New 🗸      | BW |
|------------------------------------------------------------------------|----------------------------------------------------------------------------------------------------|------|------------------------------------|------------|----|
| 🗇 Vaults                                                               | FILTERS ⑦                                                                                                    |      | Name                               | Owner      | :  |
| 🖾 Send                                                                 |                                                                                                    |      |                                    |            |    |
| $\ll$ Tools $\sim$                                                     | Q Search vau                                                                                                    | ASS/ | Company Credit Card<br>Visa, *4242 | My Organiz | :  |
| ₽ Reports                                                              | ✓ All vaults                                                                                                    |      |                                    |            |    |
| Settings $~~~~~~~~~~~~~~~~~~~~~~~~~~~~~~~~~~~~$                        | A My vault<br>B My Organiz :<br>Teams Org                                                                                        | 0 9  | Personal Login<br>myusername       | Me         | :  |
|                                                                        | + New organization                                                                                                    |      | Secure Note                        | Ме         | :  |
|                                                                        | <ul> <li>✓ All items</li> <li>☆ Favorites</li> <li>④ Login</li> <li>□ Card</li> <li>Identity</li> <li>□ Secure note</li> </ul>   | 0 Ø  | Shared Login<br>sharedusername     | My Organiz | :  |
| <ul> <li>Password Manager</li> <li>Secrets Manager</li> <li></li></ul> | <ul> <li>Folders</li> <li>No folder</li> <li>Collections</li> <li>Default colle</li> <li>Default colle</li> <li>Trash</li> </ul> |      |                                    |            |    |

*製品-スイッチャー* 

#### 2. グループに移動し、十新しいグループボタンを選択します:

| <b>D</b> bitwarden              | Groups                | Q Search groups                        | 0 |
|---------------------------------|-----------------------|----------------------------------------|---|
|                                 | All Name              | Collections                            | : |
|                                 | Customer Success Team | Development Tools (Productivity Tools) | : |
| 뿅 Groups                        | Finance Team          | Financials                             | : |
| $ equal 	ext{Reporting}  \lor $ | Marketing Team        | Productivity Tools Social Media        | : |
| 😫 Billing 🗸 🗸                   |                       |                                        |   |
| $\otimes$ Settings $\checkmark$ |                       |                                        |   |
|                                 |                       |                                        |   |
|                                 |                       |                                        |   |

新規グループ

#### 3. グループ情報タブで、あなたのグループに名前を付けてください。

# **D** bitwarden

#### 

**外部ID**フィールドは、ディレクトリコネクタを使用している場合にのみ関連します。

#### 4. **メンバー**タブで、メンバーをグループに割り当ててください。

5. **コレクション**タブで、コレクションをグループに割り当ててください。各コレクションに対して、希望の権限を選択してください。

|                                                                                   | Groups Q Search groups + New group #                                                                                        |
|-----------------------------------------------------------------------------------|----------------------------------------------------------------------------------------------------|
| <ul> <li>□ My Organization ∨</li> <li>□ Collections</li> <li>○ Members</li> </ul> | All     Name ▲     Collections     ::       □     Customer Success Team     Development Tools     Productivity Tools     :: |
| 뿅 Groups                                                                          | Finance Team Financials                                                                                                    |
| <ul><li></li></ul>                                                                | Edit group Customer Success Team                                                                                            |
| $\otimes$ Settings $\checkmark$                                                   | Group info Members Collections                                                                                              |
|                                                                                   | Grant access to collections by adding them to this group. You can only assign collections you manage.                       |
|                                                                                   | Can view   Select collections  Type to filter                                                                               |
|                                                                                   | Collection Permission                                                                                                    |
|                                                                                   | Development Tools Can view V X                                                                                              |
|                                                                                   | Productivity Tools Can view V X                                                                                             |
|                                                                                   | Save Cancel                                                                                                    |

#### コレクションの権限

権限は、メンバーがコレクション内のアイテムを表示のみまたは編集できるように指定できます。また、 彼らがコレクションへのアクセスを管理できるかどうか、そしてパスワードが隠されているかどうかも指定できます。

6. グループの作成を完了するには、保存を選択してください。

#### メンバーの割り当てを編集する

あなたのグループが作成され設定されたら、それらにメンバーを追加してください:

- 1. 管理者コンソールで、グループ表示を開きます。
- 2. 編集したいグループについては、:オプションメニューを使用してメンバーを選択してください。
- 3. グループからメンバーを追加または削除し、保存を選択してください。

# **U bit**warden

## コレクションの編集課題

グループに割り当てられたコレクションまたは権限を変更したい場合:

- 1. 管理者コンソールで、**グループ**表示を開きます。
- 2. 編集したいグループについては、:オプションメニューを使用して**コレクション**を選択してください。
- 3. グループからコレクションの権限を追加、削除、または変更し、保存を選択します。